# TOEIC<sup>®</sup> Listening & Reading IPテスト(オンライン) **受験マニュアル**

宇都宮大学 EPUU共同研究室

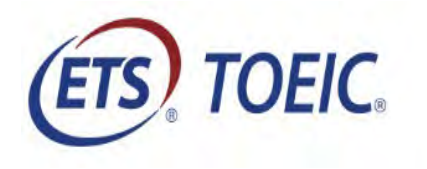

※本マニュアルの内容は 宇都宮大学の学生 (2024年度前期TOEIC受験対象者)専用になります

#### 受験の手順 STEP1 ~ログイン~

1. テスト受験用URLにアクセス(受験日前にアクセスし、STEP3の 2. Authorization Code取得まで可能です。)

https://area18.smp.ne.jp/area/p/nasj9ogqbs8ldmjli8/G0TK7d/login.html?univCode=10041991

| ※このURLは入学時のTOEIC受験の際のURLと異なります。                                                                                                    |    |                                                  |
|----------------------------------------------------------------------------------------------------|----|--------------------------------------------------|
| 2. 必要事項を選択・入力して [ログイン] をクリ                                                                                                    | ック | ■ 学部 · 所屋学部を選択                                   |
| (ETS) TOEIC.                                                                                                    |    |                                                  |
| <sup>利用規約</sup> プライバシーボリシー<br><i>TOEIC<sup>®</sup></i> Program <ipテスト(オンライン)> 受験者サイト<br/>ログイン</ipテスト(オンライン)>                                     |    | ■ID : 学籍番号を入力<br>(数字6桁とアルファベット大文字1文字, 全て<br>半角)  |
| <[IBCからのお知らせ><br>【シッテナンス期間】<br>〇〇年〇〇月〇〇日(〇)9:00~12:00<br>※メンテナンス期間は延長される可能性がごさいます。                                                               |    |                                                  |
| ログイン方法について】<br>以下3点を選択あよび入力の上、ログインボタンを押してください。<br><b>にのページのログイン方法</b><br>1.学部<br>ご 59の所属学部を選択してください。<br>2.D<br>D学程報号(/析半角英数字: ハイフノは不要) 例 A123456 |    | ■パスワード<br>半角小文字「u」の後に続けて生年月日8桁<br>(半角)を入力        |
| 3. バスワード<br>< 初回口グイン時><br>あなたの生年月日(西暦)を入力してください(8桁半角数字)。<br>(例 1999年1月1日の場合 → 19990101 と入力                                                       |    | 例 : 2006年1月1日生まれの場合<br>「u20060101」と入力)           |
| 学部     選RUTCYださい       D        バスワード                                                                                                    |    | ※過去にオンラインで受験したことがある場合で<br>も「u+生年月日8桁」の初期パスワードを入力 |
| ログイン                                                                                                    |    |                                                  |

## 受験の手順 STEP 2 ~パスワード変更~

1. パスワードを変更し、 [送信] をクリック

| ETS TOEIC.               |                                         | ログアウト                              |
|--------------------------|-----------------------------------------|------------------------------------|
|                          |                                         | 利用規約   プライバシーボリシー                  |
| TOEIC <sup>®</sup> Progr | am <ipテスト(オンライン)> 受験者サイト</ipテスト(オンライン)> |                                    |
| PW設定フォーム                 |                                         |                                    |
| 必要事項をご入力の上、送             | 信ボタンを押してください。                           | 英数記号から2種類以上、8文字以上16文字以下で設定。        |
| )ギスワード <b>*</b> *        | (確認用)                                   | ~                                  |
|                          | 英数記号から2種類以上、8文字以上16文字以下                 | になるので、メモをとるなどして絶対に忘れないこと!          |
|                          | 送信                                      | <u>※忘れた場合は自身での再設定ができないため、ヘルプデス</u> |
|                          |                                         | <u>クにご連絡ください。</u>                  |

### 受験の手順 STEP 3 ~アンケート回答・Authorization Code~

- 回答後、Authorization Codeを確認
   【注意】Authorization Codeは、受験時及び結果確認 時に必要になるので、必ず記録し、無くさない ようにしてください
- **3.「受験のしおり」と、このマニュアルの最後にある「受験上の注意」を必ず確認**の上、
   [受験する]をクリック

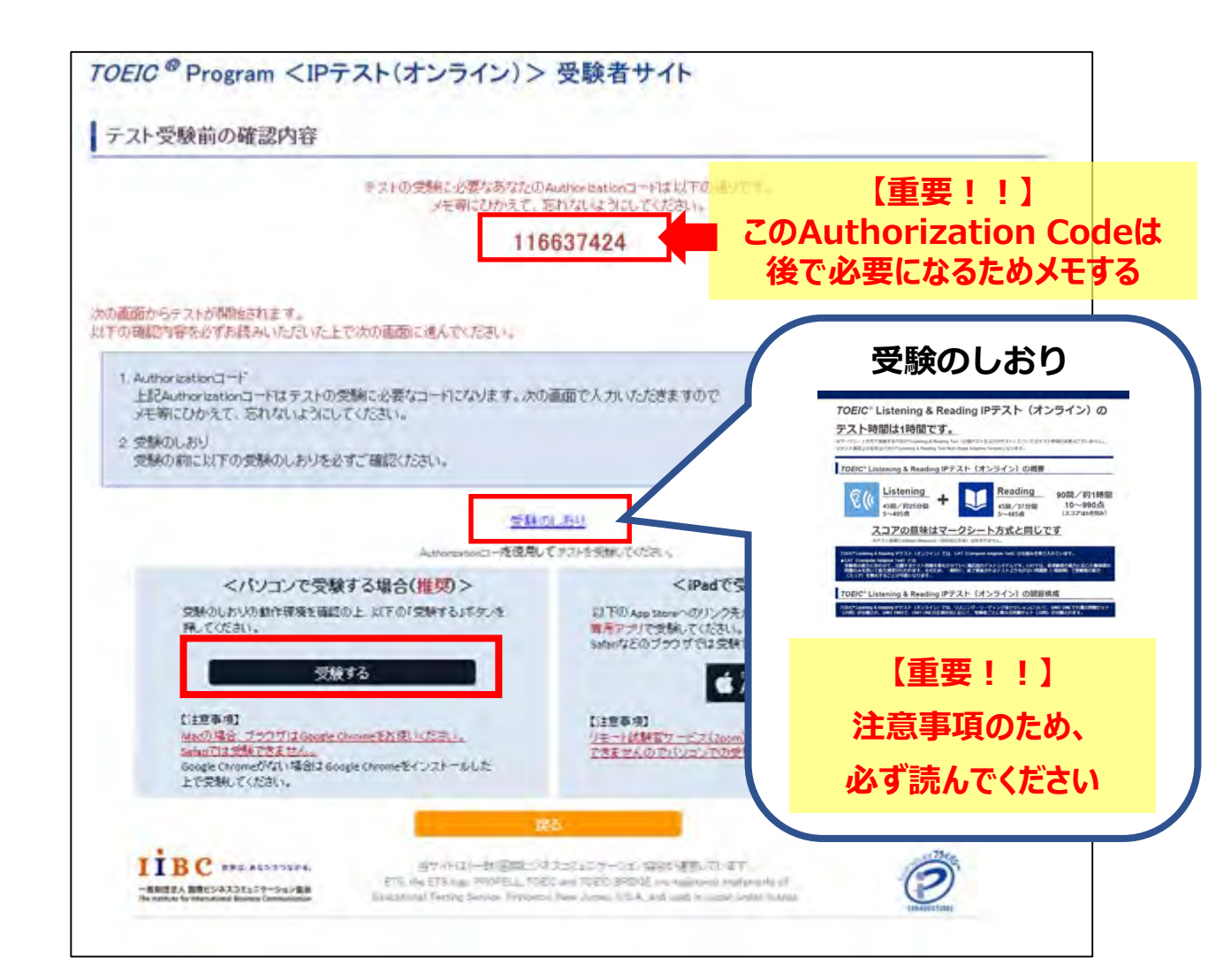

2.のAuthorization Code取得まで事前に作業可能です。

#### 受験の手順 STEP 4 ~テスト開始から終了まで~

テスト受験サイト上でAuthorization Codeを入力し、
 [Submit] をクリック

ここから、テストがスタートします。 ここから先は、「受験のしおり」で確認したことに注意して進めてください。

#### 【注意】

テスト開始後の画面で「You are logged-in as Anonymous(匿名でログインしています)」と 表示されますが、そのまま [Start Test] で先に 進んで大丈夫です。

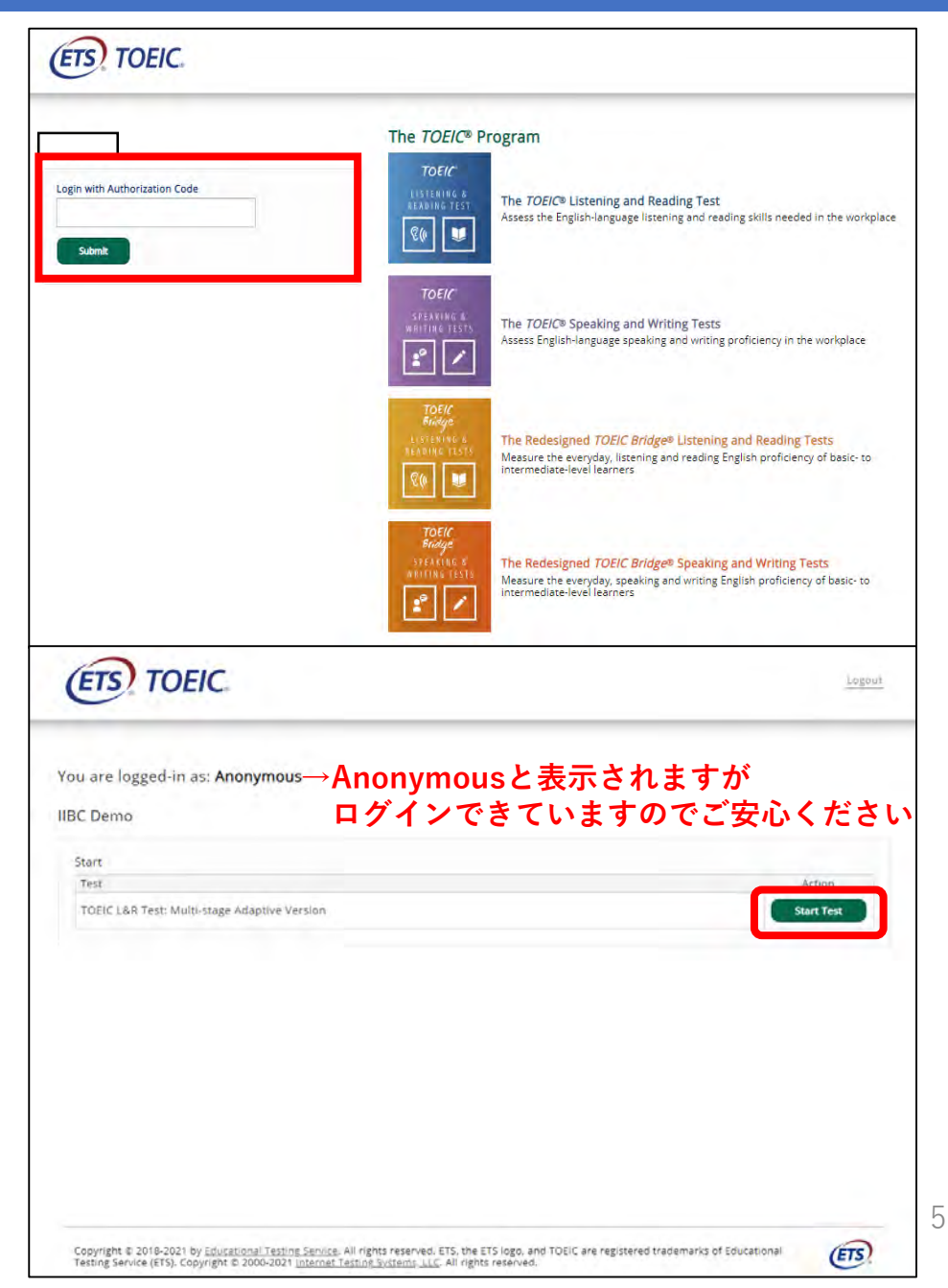

#### 受験の手順 STEP 4 ~テスト開始から終了まで~

2. テストがすべて終了すると右の画面が表示されます。 画面右下の [Next] をクリックし、テスト結果を 確認してください。

3. スコアを確認し、 [Exit] で終了してください。

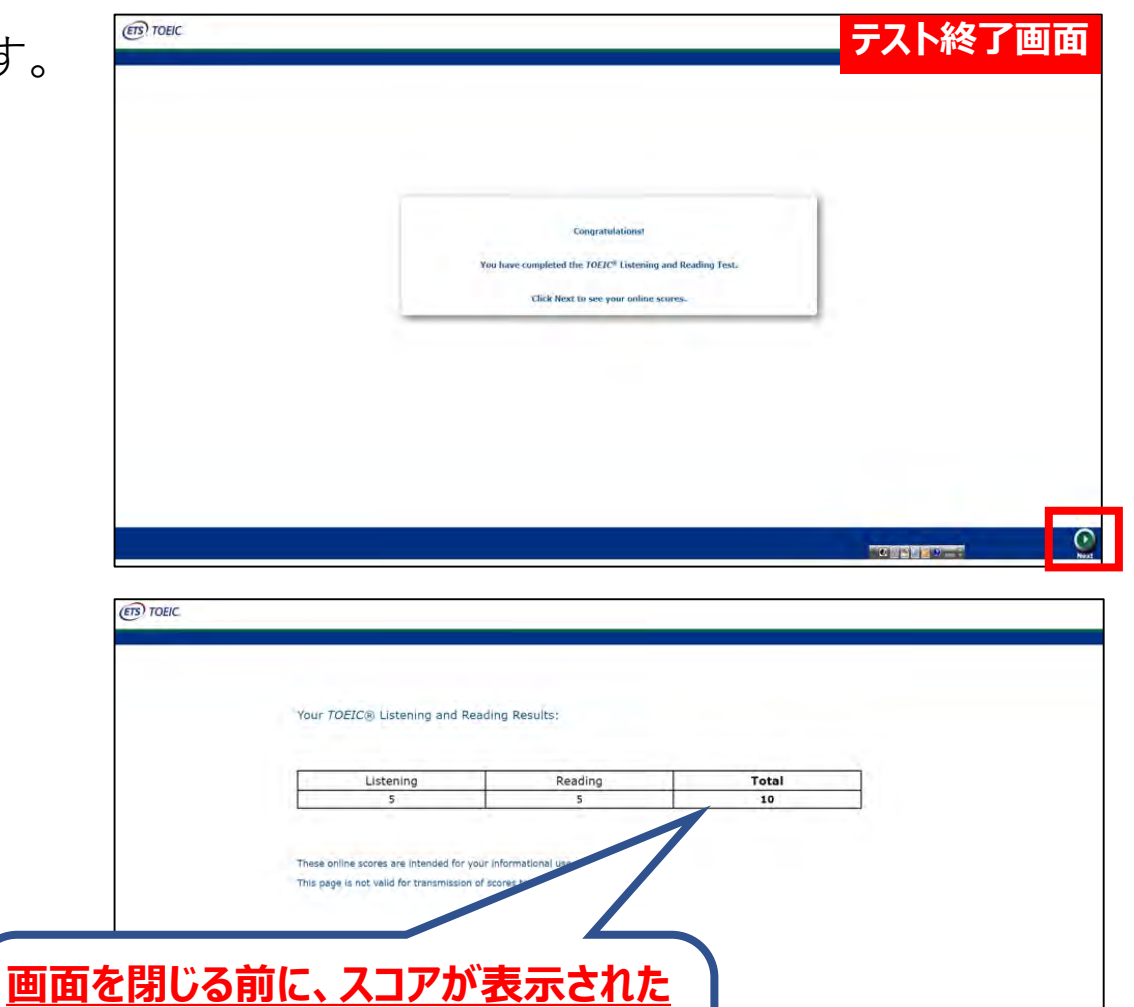

ことを必ず確認!

登録されません。

※スコア表示前に閉じると正常に結果

6

1. 結果確認用URLにアクセス

https://area18.smp.ne.jp/area/p/nasj9mfqbk0qhlgm2 /hikAfc/login.html

- 2. Authorization Codeとパスワード(自分で変更 したもの)を入力し、 [ログイン] をクリック
  - ※テスト結果は、受験した日の翌日午前10時から確認 できます。
  - ※9月30日(月)を過ぎると結果の確認ができなくなりま すのでご注意ください。
- 3. [テスト結果確認] をクリック

| ETS TOEIC.                                                                                  |                                                                                                    |              |
|---------------------------------------------------------------------------------------------|----------------------------------------------------------------------------------------------------|--------------|
|                                                                                             |                                                                                                    | 利用規約 プライバシーボ |
| TOEIC ® Prog                                                                                | ram <ipテスト(オンライン)></ipテスト(オンライン)>                                                                            | 受験者サイト       |
| ログイン                                                                                        |                                                                                                    |              |
| バスワード再発                                                                                     | 総行はこちら                                                                                                    |              |
| Authorizationコード                                                                            |                                                                                                    | ⇒STEP3-2参照   |
| パスワード                                                                                       |                                                                                                    |              |
| 1000                                                                                        |                                                                                                    | →STEP2参照     |
|                                                                                             | П                                                                                                    | ヴイン          |
| テスト種別                                                                                       | TOEIC Listening & Reading Test                                                                               |              |
| -<br>申込蕃号                                                                                   | OTLR000077                                                                                                   |              |
| 実施団体名                                                                                       | アイ・アイ・ビー・シー                                                                                                  |              |
| テスト実施開始日                                                                                    | 2019年6月26日                                                                                                   |              |
| テスト実施終了日                                                                                    | 2019年6月26日                                                                                                   |              |
| 受験者情報登録期限                                                                                   | and The Bas T                                                                                                |              |
|                                                                                             | 2019年6月26日                                                                                                   |              |
| 登録情報                                                                                        | 2019年6月26日                                                                                                   |              |
| <b>登録情報</b><br>5名(練字)                                                                       | 2019年6月26日<br>国際 花子                                                                                          |              |
| <b>登録情報</b><br>氏名(谋字)<br>氏名(功ታ)                                                             | 2019年6月26日<br>国際 花子<br>コクサイ ハナコ                                                                              |              |
| <b>登録情報</b><br>氏名(薬学)<br>氏名(カナ)<br>氏名(ローマ学)                                                 | 2018年6月26日<br>国際 花子<br>コクサイ ハナコ<br>KOKUSAI HANAKO                                                            |              |
| <b>登録情報</b><br>氏名(漢字)<br>氏名(功ナ)<br>氏名(ローマ字)<br>(性別)                                         | 2019年6月26日<br>国際 花子<br>コクサイ ハナコ<br>KORUSAI HANAKO<br>女性                                                      |              |
| <b>登録情報</b><br>氏名(漢字)<br>氏名(功ナ)<br>氏名(ローマ <b>宇</b> )<br>(世期)<br>生年月日                        | 2019年6月26日<br>国際 花子<br>コクサイ ハナコ<br>KOKUSAT HANAKO<br>女性<br>2009年1月1日                                         |              |
| <b>登録情報</b><br>氏名(漢字)<br>氏名(山一つ字)<br>(留期)<br>生年月日<br>メールアドレス                                | 2019年6月26日<br>国際 花子<br>コクサイ ハナコ<br>KOKUSAI HANAKO<br>女性<br>2000年1月1日<br>nibhhar@ibcratbalorz                 |              |
| 登録情報       氏名(漢字)       氏名(力))       氏名(ローマ子))       恒期       生年月日       メールアドレス       実験器号 | 2019年6月26日<br>国際 花子<br>コクサイ ハナコ<br>KOKUSAT HANAKO<br>女性<br>2000年1月1日<br>nikhhara@iberstballors<br>1234567890 |              |

#### テスト結果の確認と保存方法

4. ご自身のテスト結果をご確認ください。

 「テスト結果印刷」をクリックすると、テスト 結果がPDF形式で表示されます。
 <u>必ずPDFファイルを保存・印刷してください。</u>

テスト結果確認期間 9月30日(月)まで

#### ※期限を過ぎた場合の再発行は有料となります。

※数年後に就職・進学等で必要になる場合があります。

|                                                                                                    |                                                                                                    |                                                                                                    | nó.                                                                                                    | アウト                                                                                                    |                                                                                                    |
|----------------------------------------------------------------------------------------------------|----------------------------------------------------------------------------------------------------|----------------------------------------------------------------------------------------------------|----------------------------------------------------------------------------------------------------|----------------------------------------------------------------------------------------------------|----------------------------------------------------------------------------------------------------|
| -                                                                                                    |                                                                                                    |                                                                                                    | 利用地対 プライバシー                                                                                                    | 地方シー                                                                                                    |                                                                                                    |
| C <sup>@</sup> Program                                                                                                    | n くIPテスト(オンライ:                                                                                                    | ン)> 受験者サイト                                                                                                    |                                                                                                    |                                                                                                    |                                                                                                    |
| 結果                                                                                                    |                                                                                                    |                                                                                                    |                                                                                                    |                                                                                                    |                                                                                                    |
|                                                                                                    |                                                                                                    |                                                                                                    |                                                                                                    |                                                                                                    |                                                                                                    |
|                                                                                                    | 74.74.8-5-                                                                                                    |                                                                                                    |                                                                                                    |                                                                                                    |                                                                                                    |
|                                                                                                    | 2019/6/20                                                                                                    |                                                                                                    |                                                                                                    |                                                                                                    |                                                                                                    |
| inte:                                                                                                    | :2000/1/1                                                                                                    |                                                                                                    |                                                                                                    |                                                                                                    |                                                                                                    |
| ter unter-                                                                                                    | 1234567890                                                                                                    |                                                                                                    |                                                                                                    |                                                                                                    |                                                                                                    |
|                                                                                                    | 1234                                                                                                    |                                                                                                    |                                                                                                    |                                                                                                    |                                                                                                    |
| 0                                                                                                    |                                                                                                    |                                                                                                    |                                                                                                    |                                                                                                    |                                                                                                    |
| 9" Listening and F                                                                                                    | lending Test Resulto?                                                                                                    |                                                                                                    | 24                                                                                                    |                                                                                                    |                                                                                                    |
| La La                                                                                                    | imine .                                                                                                    | Hadry                                                                                                    | 10.5                                                                                                    | 「テスト結果                                                                                                    | 「印刷」を                                                                                                    |
|                                                                                                    | đeni                                                                                                    | U.S.                                                                                                    | 550                                                                                                    | カーック                                                                                                    | オスと                                                                                                    |
| 1000 CON                                                                                                    | 999000<br>74 · 74 · 2 <sup>-3</sup> · 5-<br>2020/12/21                                                                                                    | UISTENING<br>300<br>READING<br>250                                                                                                    |                                                                                                    | において、お店品が完全するんかす。<br>なかかいまでは、単なからしたキストを開始を見まれます。<br>によって記まれ、単数学の研究する名の研究されます。<br>たたまではまった。日本が、「「「」」、「」」、「」」、「」」、「」<br>が特徴にはなした30月・場合において、美術品はので読む<br>かかいため、「」」、「」」、「」」、「」」、「」」、「」」、「」」、「」」、<br>「」」、「」」、「」」、「」」、「」」、「」」、「」」、<br>、「」」、「」」、「」」、「」」、<br>、「」」、「」」、「」」、<br>、「」」、「」」、<br>、「」」、<br>、「」」、<br>、「」」、<br>、「」」、<br>、「」」、<br>、「」」、<br>、「」」、<br>、「」」、<br>、「」」、<br>、「」」、<br>、「」」、<br>、「」」、<br>、「」」、<br>、「」」、<br>、「」、<br>、「」、<br>、<br>、<br>、<br>、<br>、<br>、<br>、<br>、<br>、<br>、<br>、<br>、<br>、                                                                                                    | Rea Sour Certure (山道道王王) 学校御道人弟二人前人為日子。<br>フマロウトム会社 (ゲームライン・)・「単田「本山人、 井田田・金田平<br>できたい見した前田・一家田田・マス田山 メチョ<br>ことした前田・一家でした。米田田一町日 Arto<br>したい日本・王田一<br>一般日田小 日本二・二・1<br>(ビスタイ、田子二山、コン・・)。<br>(ビスタイ・田田二山、コン・・)。)                                                                                                    |
| AND THE PLAN                                                                                                    | 1234<br>123456785<br>1000542 (104400                                                                                                    | TOTAL SCORE                                                                                                    |                                                                                                    | Score Descriptor Table<br>Listening(UX:                                                                                                    | 。<br>e(レベル別評価の一覧表)<br>ニング セクション)                                                                                                    |
| 15.4 1910                                                                                                    | 1995/5/1                                                                                                    | 550                                                                                                    | <                                                                                                    | Strength(B/%)                                                                                                    | Weakness(装成)<br><====================================                                                                                                    |
|                                                                                                    | LISTENDIG                                                                                                    | FURTHER AND TO THE                                                                                                    | - BU                                                                                                    | WEINTUTE, BOOM, EN, AANGINNIN<br>MEANNY, KUMICHAY COMPANY SAMP<br>ISA CUAY, KININGYAY, KUMININGKUS<br>AN COMPANY SAMPANY, MICH VELO<br>MUNINGKUS SANDAY, MICH VELO                                                                                                    |                                                                                                    |
| 00408407<br>1045497<br>- 6146528                                                                                                    | THERE AND AND TARES                                                                                                    | READING<br>20488-0.2.7.9.8.9.1.6.9.9.0.1.4.9.0.17.0.8.9.0<br>Bodruer,<br>-Bohn Rocritic, and Bandwall, Fellow, and<br>-Bohn Rocritic, and Bandwall, and Bandwall, and and and and and and and and and and                                                                                                    | - REALTERDE, REALES                                                                                                    |                                                                                                    |                                                                                                    |
| 300.400年の31<br>間に合われて、<br>単に合われて、<br>単ないの支援の<br>一方は、単ない<br>このは、単ない<br>それ、単ない<br>このは、単ない<br>それ、単ない<br>このは、単ない<br>それ、単ない<br>それ、単ない<br>それ、単ない<br>それ、単ない<br>それ、単ない<br>それ、単ない<br>それ、単ない<br>それ、単ない<br>それ、<br>それ、<br>でい<br>たい<br>でい<br>でい<br>でい<br>でい<br>でい<br>でい<br>でい<br>でい<br>でい<br>でい<br>でい<br>でい<br>でい                                                                                                    | 575年前年大会部第七二一部512年7日前後日<br>1725年後日<br>1827年後日二日本第二時代日本市大学会第一日<br>1827年第二日本市大学会第二日本市大学会第二日<br>1827年第二日本市大学会第二日本市大学会第二日本市大学会<br>1827年第二日本市大学会第二日本市大学会第二日本市大学会<br>1827年年末日本市大学会第二日本市大学会第二日本市大学会<br>1827年年末日本市大学会第二日本市大学会第二日本市大学会第二日本市大学会第二日本市大学会<br>1827年年末日本市大学会第二日本市大学会第二日本市大学会第二日本市大学会第二日本市大学会第二日本市大学会第二日本市大学会第一日本市大学会第一日本市大学会第一日本市大学会第一日本市大学会第一日本市大学会第一日本市大学会第一日本市大学会第一日本市大学会第一日本市大学会第一日本市大学会第一日本市大学会第一日本市大学会第一日本市大学会第一日本市大学会第一日本市大学会第一日本市大学会第一日本市大学会第一日本市大学会第二日本市大学会第一日本市大学会第一日本市大学会第二日本市大学会第二日本市大学会第二日本市大学会第二日本市大学会第二日本市大学会第一日本市大学会第一日本市大学会第二日本市大学会第二日本市大学会考示学和日本市大学会考示学和中小学大学会考示学和中小学大学大学大学大学学会和一本市大学大学大学大学大学大学大学大学大学大学大学大学大学大学大学大学大学大学大学                                                                                                    | READING<br>INJURIES.2794945698C-060527/048/<br>Bohare.<br>5496-0071-048-049-049-049-049-0<br>5496-0071-04-049-049-049-049-04-04-04-04-04-04-04-04-04-04-04-04-04-                                                                                                    | <ul> <li>Break and State of the State of the State of</li></ul> | анасциулалардагараг<br>Солдан, Молж, Ви, Жанарданиялиен<br>Солдан, Молж, Ви, Жанардан<br>Паланияларда, Каралиялара<br>Солданияларан, Каралиялара<br>Га, Жанарарандаран Алараран<br>Саланияларан Каралияларан<br>Саланияларан<br>Каралияларан<br>Каралиялар<br>Карализан<br>Каралиялар<br>Каралиялар<br>Карал | CHI THEORY & MARKET AND PARAMETERS AND AN OWNER<br>AND AND AND THE ADDRESS AND AND AN OWNER<br>ADDRESS AND ADDRESS AND ADDRESS AND ADDRESS<br>ADDRESS AND ADDRESS AND ADDRESS AND ADDRESS<br>ADDRESS AND ADDRESS AND ADDRESS AND ADDRESS<br>ADDRESS AND ADDRESS AND ADDRESS AND ADDRESS AND ADDRESS<br>ADDRESS AND ADDRESS AND ADDRESS AND ADDRESS AND ADDRESS<br>ADDRESS AND ADDRESS AND ADDRESS AND ADDRESS AND ADDRESS<br>ADDRESS AND ADDRESS AND ADDRESS AND ADDRESS AND ADDRESS<br>ADDRESS AND ADDRESS AND ADDRESS AND ADDRESS AND ADDRESS<br>ADDRESS AND ADDRESS AND ADDRESS AND ADDRESS AND ADDRESS<br>ADDRESS AND ADDRESS AND ADDRESS<br>ADDRESS AND ADDRESS AND ADDRESS AND ADDRESS AND ADDRESS AND ADDRESS AND ADDRESS AND ADDRESS AND ADDRESS AND ADDRESS AND ADDRESS AND ADDRESS AND ADDRESS AND ADDRESS AND ADDRESS AND ADDRESS AND ADDRESS AND ADDRESS AND ADDRESS AND ADDRES |
| Modeline of the second second                                                                                                    |                                                                                                    | Радинала станува брана със - Анскитскану<br>на стану станува брана със - Анскитскану<br>в прессостану със за ану индекстра<br>в прессостану със за ану индекстра<br>в прессостану със за ану индекстра<br>в със за ану индекстра със за със за със за със за<br>на със за със за със за със за със за със за със за<br>със за със за със за със за със за със за със за<br>със за със за със за със за със за със за със за<br>със за със за със за със за със за със за със за<br>със за със за със за със за със за със за със за<br>със за със за със за със за със за със за със за<br>със за със за със за със за със за със за със за<br>със за със за със за със за със за със за със за<br>със със за със за със за със за със за със за със за<br>със със със за със за със за със за със за със за<br>със със със със за със за със за със за със за<br>със със със със за със за със за със за със за<br>със със със със за със за със за със за със за<br>със със със със за със за със за със за със за<br>със със със със за със за със                                                                                                    | A second second se            | - мон отластика и славати и славати и с                                                                                                    |                                                                                                    |
| Modeller-Pri<br>Bill-Anner<br>Bill-Anner<br>Bill-Anne | отнана тородина си наскотодици<br>на на на на на на на на на на на на на н                                                                                                    | PLANNED<br>PLANNED<br>PLA                                                         |                                                                                                    |                                                                                                    | A second second                           |
| Maderson<br>Back of the<br>and the second second second<br>and the second second second second<br>and the second second second second<br>second second second second second<br>second second second second second<br>second second second second second<br>second second second second second<br>second second second second second<br>second second second second second<br>second second second second second<br>second second second second second second<br>second second second second second second<br>second second second second second second<br>second second second second second second<br>second second second second second second second<br>second second second second second second second second<br>second second second second second second second second second second<br>second second                                                                                                    | отнаят совется - напостоящит<br>на на на на на на на на на на на на на н                                                                                                    | PLANNE<br>PLANNE<br>PLANNE |                                                                                                    | $C_{\rm entropy} = 0 + 0 + 0 + 0 + 0 + 0 + 0 + 0 + 0 + 0$                                                                                                    |                                                                                                    |
| Multiple of the second second                                                                                                    | 27488475488502-485257948849<br>2748847542545<br>7848748252555<br>2845745745<br>284574574574574525745<br>28457457457457457452574<br>2845745745745745<br>2845745745745<br>2845745745745<br>2845745745745<br>2845745745745<br>2845745745<br>284574574<br>284574574<br>2845745745<br>2845745745745<br>2845745745<br>2845745745745<br>284574574575<br>28457457575<br>28457457575<br>28457457575<br>2845757575<br>2845757575<br>2845757575<br>2845757575<br>2845757575<br>2845757575<br>2845757575<br>2845757575<br>2845757575<br>2845757575<br>2845757575<br>2845757575<br>2845757575<br>2845757575<br>2845757575<br>284575757575<br>284575757575<br>28457575757575757575757575757575757575757 | Leaders     Part of some care - And-Cranteness     Part of some care - And-Cranteness     Part of some care - And Handbook (Constraint)     Part of some care - And Handbook (Constraint)     P                                                                                                    |                                                                                                    | Сталистически сталитически с<br>собранитически собранитически с<br>собранитически с<br>со                                                                                                    | Control of a second second se                                  |
| Moderan T.<br>Moderan T.<br>Bardon J.<br>Marken M.<br>Marken M.                                                                                                    | CPURE 2014 DOL 40000 YARAN<br>YARAN AND AND AND AND AND AND AND AND AND A                                                                                                    | HEADWAG                                                                                                    |                                                                                                    | Contract and the Management of the Second Second                                                                                                    |                                                                                                    |

#### Listening·Reading共通

START TESTをクリックすると新しいウィンドウが開くので、フルスクリーンモードに することをおすすめします(画面の外にボタンが隠れてしまう可能性があります)。

選択肢の「〇」マークでないところでも、そこに近い空白をクリックすると回答がセレクトされてしまいます(Listeningは自動で次の問題に進んでしまうので要注意)。

#### **Listening Section**

時間が経つと自動で次の問題に進みます(選択肢を選んでいなくても)。

自分のタイミングで次に進むことも、戻ることもできません。

ネット通信が切れると音声が止まります。再度繋がると、止まったところからリスター トされるため全文聞けるようになっています。

#### **Reading Section**

パッセージによっては文字がとても小さいので注意してください。

自分のタイミングで次に進むことも、戻ることも可能です。ただし2ユニットに分かれており、ユニット1を終えてユニット2を始めると、ユニット1には戻れません。

ユニット1で時間が余った状態でユニット2に進んでも、ユニット1の余り時間はユニット2に繰り越されません。

Review機能で、後でもう一度見直したい問題にチェックを入れておくことができます (Mark item for review)。

□ Reviewをクリック→そのユニットの解答済みと未解答のリストが表示される

**□** Review Not Answered をクリック→未解答問題に戻る

□ Next Unitをクリック→未解答があっても次のユニットに進むので要注意 Readingセクションのアイコン、Review画面の説明は、「受験のしおり」を参照してく ださい。

## よくある質問

|   | Question                     | Answer                                                                                                    |
|---|------------------------------|----------------------------------------------------------------------------------------------------|
| 1 | PCがフリーズしてしまった                | <ul> <li>○Safariで進めていませんか?ブラウザを変えてやり直し<br/>てください。Safariがデフォルトブラウザになっている場<br/>合、本マニュアルのURLをクリックしてもSafariに行くの<br/>で、URLを他のブラウザにコピー&amp;ペーストしてください。</li> <li>○<b>ー旦ブラウザを閉じ、</b>PCやインターネット回線の接続状<br/>況を確認してください。接続の問題が解決された後、受験<br/>用URLに再度アクセス・ログインし、テストを再開してく<br/>ださい。中断したところから再開可能です。<br/>ブラウザを閉じずにテスト問題が進んでしまった場合でも<br/>再テストはできません。</li> </ul> |
| 2 | アンケートへの回答を忘れてしまった            | 受験後はアンケートに回答できません。                                                                                                    |
| 3 | テスト受験後、スコアを確認するのを<br>忘れてしまった | スコアは、テスト結果確認期間(受験翌日~9月30日)に<br>見ることができます。                                                                                                    |
| 4 | 変更後のパスワードを忘れてしまった            | <u>TOEICヘルプデスク</u> に連絡してください。<br>(次ページ問い合わせ先【1】)                                                                                                    |
| 5 | Authorization Codeがわからない     | <u>EPUU共同研究室</u> に連絡してください。<br>(次ページ問い合わせ先【2】)                                                                                                    |

11

# 【1】TOEIC Program IPテスト(オンライン) ヘルプデスク TEL:03-5521-5912 (平日10:00~17:00/土日祝日・年末年始除く)

【2】宇都宮大学基盤教育センター EPUU共同研究室
 MAIL: epuuinfo@cc.utsunomiya-u.ac.jp
 TEL: 028-649-8185/028-649-5080
 (電話の場合は8:30~17:00)